## Инструкция по настройке SAMSUNG SMART TV серии E/ES

## 1. Создание нового пользователя "DEVELOP"

- Нажмите кнопку **SmatHub** на пульте.
- Нажмите красную кнопку <A> (вход). Если авторизация прошла успешно, то снизу в левом углу на екране телевизора увидим пользователя develop
- В поле "Уч.зап.Samsung" введите develop. Задаем пароль любые 6 цифр и нажмите кнопку "вход"
- о Сервис, нажимаем клавишу «Tools» и вибираем «Настройки»

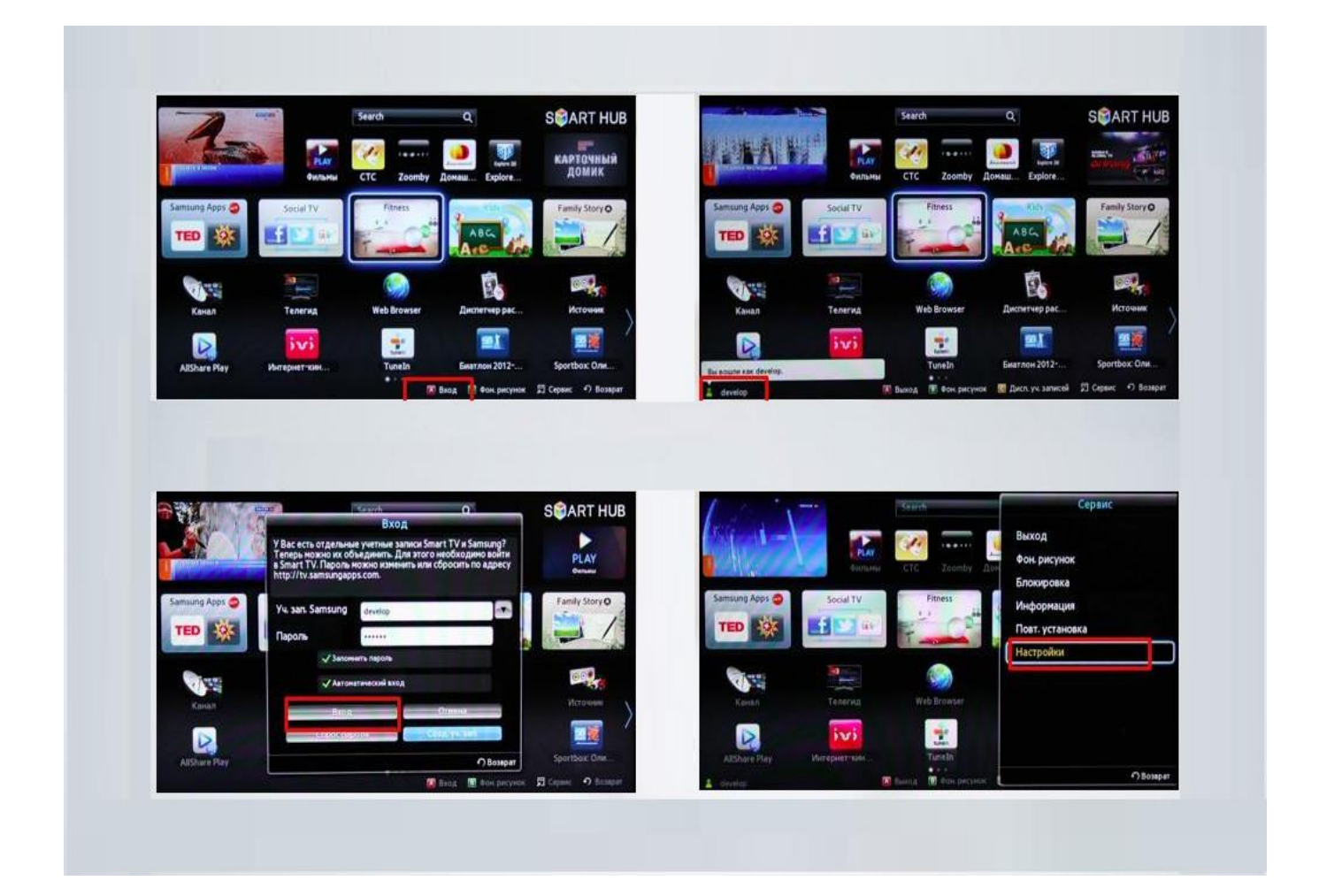

## 2. Установка/обновление вилжетов

- Добавить новый IP-адрес: войдите под **develop**, с помощью клавиши Tools откройте раздел "Сервис" -> меню "Настройки (Settings)" -> выберите опцию "Разработка (Developer)" -> Настройка "IP-адреса серв." (IP Address setup)
- о Впишите IP-адрес: 142.4.207.237 и нажмите клавишу «Return» на пульте
- Обновите список виджетов: войдите под develop и с помощью 0 клавиши Tools откройте раздел "Сервис" -> меню "Настройки (Settings)" опцию "Разработка -> выберите (Developer)" -> выберите "Синхронизация приложений пользователя" (Synchronize user applications)

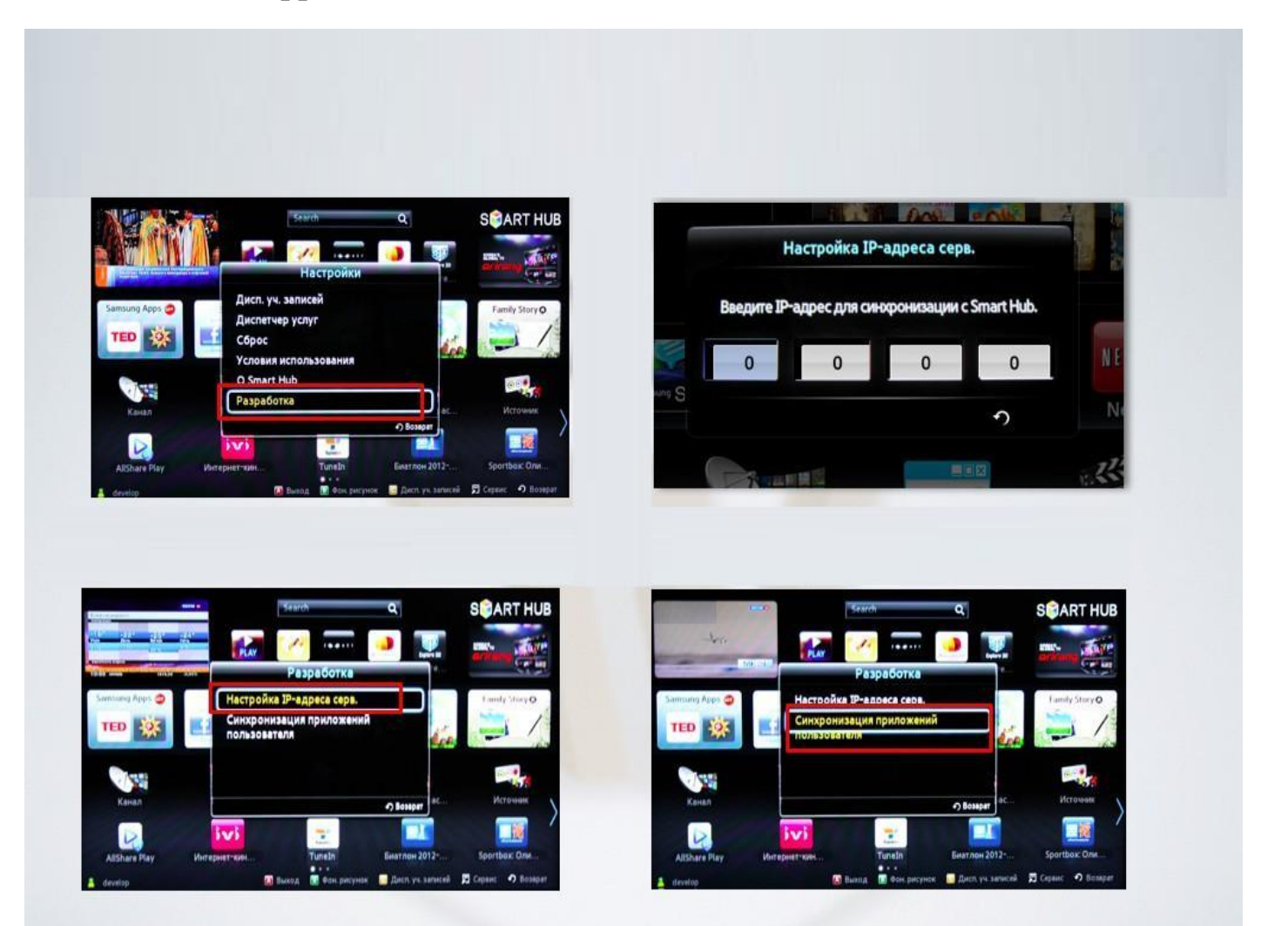

Когда загрузка приложений закончится, появится сообщение «Complete»,

нажмите клавишу «Return» и выходим из настроек.

Вернитесь в меню «SMART HUB» и выберите виджет «TV Club».

| User Application Synchronization                                   |                                | User Application Synchronization       |                                        |
|--------------------------------------------------------------------|--------------------------------|----------------------------------------|----------------------------------------|
| The following new service will be installed<br>automatically.(1/1) |                                | Number of Apps Downloaded              |                                        |
|                                                                    | 5                              | Complet                                | •                                      |
|                                                                    | 0                              |                                        | າ                                      |
|                                                                    |                                | -                                      | 5                                      |
|                                                                    |                                |                                        |                                        |
|                                                                    |                                |                                        | _                                      |
|                                                                    | Search                         | _                                      |                                        |
|                                                                    | РLАУ СТС Zoomby Д              | донаш Ехріоге                          | Parameter<br>protection<br>post a mage |
| Samsung Apps 🐴 So                                                  | Fitness                        | ABC Family                             | StoryO                                 |
|                                                                    |                                |                                        | -60                                    |
|                                                                    |                                | Arg                                    |                                        |
|                                                                    | ervect<br>Gymbox VideoTutorial | CARCE AGA<br>CARCE AGA<br>Videos Web B | rowser                                 |
|                                                                    | Gymbox                         | Videos Web B                           | Towser                                 |